# PLACA: CLASSIC/FIT

Aplicação: motores monofásicos até de 1/4 até 1/3

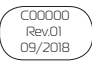

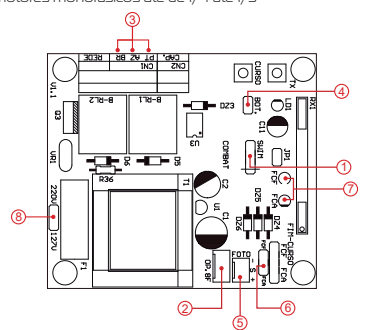

## Descrição geral da Central Combat

- SVIM Conector para gravação do microcontrolador (uso da fábrica).
  OPCION 8F Módulo opcional 8 funções (Trava, Luz de garagem, Sinaleiro...)
- 3 PT / AZ / BR Fios do motor (é necessário inverter PT por BR caso a instalação necessite).
- 4 BOT. Cornando de botoeira externa.
- 5 FOTO Entrada de emergência, por exemplo sistema de barreira (-, sinal, +),
- 6 FCA / FCF fim de curso de abertura e fim de curso de fechamento.
- 7 LED FCA / LED FCF led's indicando a atuação dos finais de curso.
- 8 220V / 127V -seletor de tensão da central de comando.

### Características

- Aplicação: motores monofásicos de 1/4HP até 1/3HP;
- Varistor e fusível de proteção: atua em caso de descarga atmosférica e sobre carga;
- Programação independente de transmissor e curso;
- Transformador de 80mA
- Entrada para foto célula com conector polarizado: evita ligações invertidas.
- Proteções nas entradas de fim de curso e botoeira: menor risco de queima do microcontrolador;
  Saída para placa 8F: agrega as funções de luz de garagem, trava magnética e sinaleiro;
- Freio eletrônico: com opção para habilitar e desabilitar a função.

### Aiustar a Freio

Ajustar a Freio Desligue a central da rede elétrica e espere alguns segundos. Ligue a central na rede elétrica novamente enquanto mantem pressionados simultaneamente os dois botões (TX e CURSO). Libere os botões quando o led permanecer aceso. O botão TX (•) diminui o nível. O botão CURSO (•) aumenta o nível conforme a tabela abaixo:

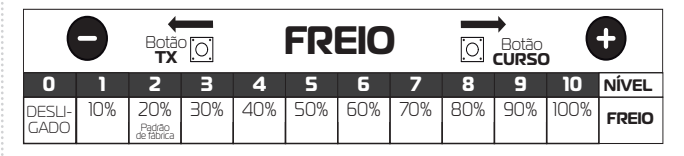

ara verificar a condição da função, retire a alimentação da central, espere alguns segundos e volte a ligar na rede elétrica. Verifique o led durante a inicialização: número de piscadas é igual ao nível de freio

Para verificar o sentido de fechamento, acione a foto célula, onde somente durante o fechamento o portão irá reverter o sentido. Para inverter o sentido inverta o conector do fim de curso e altere as posições entre os fios preto e branco do motor.

### Programação do transmissor (controle remoto)

Pressione e solte o botão TX da central. O LED irá piscar e permanecer aceso. Pressione e solte o botão do controle remoto deseiado. O LED irá piscar por alguns segundos Enquanto o LED está piscando, pressione novamente o botão TX da central para confirmar o cadastro. O controle remoto será descartado caso este procedimento não seja confirmado, permanecendo o LED aceso. Após a programação dos controles remotos necessários, aquarde 8 segundos ou pressione o botão TX da central enquanto o LED estiver aceso.

### Para apagar toda a memória

Pressione e solte o botão TX da central. O LED irá piscar e permanecer aceso. Mantenha pressionado o botão TX da central até que o LED comece a piscar rapidamente. Quando o LED ficar aceso indica que a memória está vazia, pressione o botão TX ou aquarde o LED apagar

### Programação do Tempo de Abertura / Fechamento (CURSO)

Com a rampa habilitada, é obrigatório fazer a programação do curso do portão Pressione o botão CURSO , o LED deverá ficar aceso durante todo o processo de aprendizado. Acione o botão programado do TX para realizar o fechamento completo do portão (até o fim de curso de fechamento). Acione novamente o TX para realizar a abertura completa do nortão (até o fim do curso de abertura) Ao pressionar novamente o TX, o portão deve realizar o fechamento completo (ao encontrar o fim de curso o LED piscará 3 vezes demonstrando o fim da programação e ficará apagado).

Ajuste de pausa (fechamento automático): com o portão parado, pressione e solte o botão CURSO. Em seguida,